#### 轻松连大数据平台使用文档

# 目录

| 1. | 管理控制台介绍                                           | 2       |
|----|---------------------------------------------------|---------|
|    | 1.1 平台登录网址:                                       | .2      |
|    | 1.2 进入管理控制台:                                      | .2      |
|    | 1.3 设备空间分享功能                                      | .2      |
|    | 1.4分组管理功能                                         | .3      |
|    | 1.5 设备数据报表下载、PDF 报告生成:                            | .4      |
|    | 1.6 创建预警规则(高低温报警设置)                               | .5      |
|    | 1.7 修改设备名称及备注                                     | .6      |
|    | 1.8 修改设备的上传及采集时间(WS1PR0 外接土壤探头与外接空气温湿度探<br>在此处开启) | 头<br>.6 |
|    | 1.9 清空数据与在账号下删除设备                                 | . 7     |
| 2. | 社区与文档                                             | . 8     |
|    | 2.1 说明书下载                                         | .8      |
|    | 2.2 平台 api 数据调取问题                                 | .9      |

# 1.管理控制台介绍

#### 1.1 平台登录网址: <u>www.ubibot.cn</u>

### 1.2 进入管理控制台:

|                |                                               |              | 1 轻松连系列产品 1 | 管理控制台 计费方式 社区与文档  | 新闻中心 APP下載    |  |
|----------------|-----------------------------------------------|--------------|-------------|-------------------|---------------|--|
|                |                                               | 温度计          | 湿度计         | - 🕡 <sub>更多</sub> | 3传感器          |  |
| C              | SV数据一键导出                                      | 日 一 立<br>及 数 | b式信<br>女据平  | 息采集<br>台服务        | 物联网大数据平 实时 数据 |  |
|                | 展                                             | 度计           | 六重智能        | 能预警               |               |  |
| 点击进入管理         | <b></b><br>捏控制台                               |              |             |                   |               |  |
| wangr<br>wangr | <b>轻松连</b> 管<br>ubibot.cn<br>mao<br>动登录<br>登录 | ·理控制台        |             |                   |               |  |

**1.3 设备空间分享功能**(分享功能只能让被分享人拥有查看设备数据的权利,没 有对设备操作的权限,也不会接收到报警)

| Q  | 请输入查询内       | 8                 | <分享                        | ]    |           |         |                    |                      |                   |         |         |      |                      |                                  |           |                        |
|----|--------------|-------------------|----------------------------|------|-----------|---------|--------------------|----------------------|-------------------|---------|---------|------|----------------------|----------------------------------|-----------|------------------------|
|    | 编号ID \$      | 设备列表              | ◆ 设备状态                     | € 权限 | 最后更新时间 \$ |         |                    | 传                    | 感器数据              | E I     |         |      | 套                    | 發管理* ◆                           | 关联设备 🕈    | 创建时间                   |
|    | 2434<br>点击进入 | でした<br>変形語が ADMFで | 2434<br>- 例号:<br>****7WS1P | •    | 9 分钟前     | 28.0 °C | <b>d</b><br>48.0 % | <b>O</b><br>473.9 lx | <b>4</b><br>5.8 V | ¥<br>.~ | ۲.<br>« | ail  | ubibot_1g<br>续费* 变更* | 71.1 kB/1.0 GB<br>48.9 kB/5.0 GB |           | 2018<br>08-1<br>15:27: |
| 习选 | 设备,          | 点击分               | 亭                          |      |           |         |                    |                      |                   |         |         |      |                      |                                  |           |                        |
| -  |              |                   |                            | -    |           |         |                    | ie –                 | -                 | -       | -       | -    |                      |                                  | _         | 7                      |
| ì  | 选择用/         | à.                |                            |      |           |         |                    |                      |                   |         |         |      |                      |                                  |           |                        |
|    | -            | - <b>7</b>        |                            |      |           |         |                    |                      |                   |         |         |      |                      |                                  |           | Ĩ                      |
|    | 用            | 12名               | 搜索用                        | 户子   | 到输入4      | 个有      | 效字                 | 符目                   | 3(                | 用户      | 名,      | / 手机 | l/邮箱)                |                                  |           | - 1                    |
|    |              |                   | 你应该从                       | 下封   | 边列表中边     | 先择一     | -1                 | <b></b> 日 户          |                   |         |         |      |                      |                                  |           | - 1                    |
|    |              |                   |                            |      |           |         |                    |                      |                   |         |         |      |                      |                                  |           |                        |
|    |              |                   |                            |      |           |         |                    |                      |                   |         |         |      |                      |                                  |           |                        |
|    |              |                   |                            |      |           |         |                    |                      |                   |         |         |      | 1                    | 确定                               | 取消        |                        |
|    |              |                   |                            |      |           |         |                    |                      |                   |         |         |      |                      | TUAL                             | - Million |                        |

输入被分享人的轻松连账号

## 1.4 分组管理功能

| 经松连大数据 管理控制台     管理控制台     | =      |               |           |      |     | 100.00 点数 🜲 服务价格           | 帮助与文档 🙆 178***991 🝷 中文 🔹 |
|----------------------------|--------|---------------|-----------|------|-----|----------------------------|--------------------------|
| 欢迎!<br>178***991           | 分组管理   |               |           |      |     |                            |                          |
| a 2010.45                  | Q 请输入者 | h向内容 +新建分组    |           |      |     |                            |                          |
| • 9000 G/+ •               | 编号ID⑦  | 分组名称          | 设备总数      |      | 在线率 | 状态                         | 操作                       |
| ● 我的数据仓库                   | 99     | хү            | ۵         | (2个) | 0%  | 在线: 0个 ④ 离线: 2个            | ●洋畑 2 重命名 自動除            |
| ● TA的数据仓库                  | 96     | 断网测试          | 0         | (1个) | 0%  | 在选: 0个 • 商选: 1个            | ●详細 2211命名 自動除           |
| <ul> <li>分享到其他人</li> </ul> |        |               |           |      |     |                            |                          |
| <ul> <li>分组管理</li> </ul>   | 85     | 0909          | N 19 1    | (3个) | 0%  | ● 在线: 0个 ⊙ 离线: 2个 ⑦ 未知: 1个 | ●详細 2 重命名 自制除            |
|                            | 41     | Bill的分布算法测试用组 | 000       | (4个) | 0%  | ● 在线: 0个 ⊙ 商线: 4个          | ●详细 2 重命名 自制除            |
| ■ 产品管理 ~                   | 40     | 在             | (% 🕲 🕡    | (3个) | 33% | ● 在缆: 1个 ④ 商线: 2个          | ●洋畑 2 重命名 自制除            |
| ▲ 账户管理 ~                   | 25     | 布点测试          | 🎨 🖨 🗟 - 🌰 | (9个) | 11% | ● 在機: 1个 ⊙ 電機: 8个          | ●详细 び重命名 自動除             |
| 書 應用中心 →                   | <上一页   | 1 下一页> 共1页,到第 | 页确定       |      |     |                            |                          |
| 14 消息中心                    |        |               |           |      |     |                            |                          |
|                            |        |               |           |      |     |                            |                          |

#### 分组管理中选择新建分组

| <b>Q</b> 请输入 | 査询内容 ❷地图模式 ■          | ■列表模式 ピ 图表模式   |                    |        |              |                   |     |              |           |
|--------------|-----------------------|----------------|--------------------|--------|--------------|-------------------|-----|--------------|-----------|
| 间编号          | 空间名称                  | 设备状态           |                    |        | 传感器          | 器数据               |     |              | 操作        |
| 388          | 609<br>9C6***WS1      | ●在线            | <b>0</b><br>30.2 ℃ | 65.0 % | 65.8 lx      | <b>5</b><br>2.5 V | 2.0 | <b>9</b><br> | 🛛 跳转 🍵 删除 |
| 304          | 综合部2<br>31V***WS1     | <b>③</b><br>离线 | 29.1 ℃             | 40.0 % | 0<br>7.5 lx  | <b>4</b><br>2.3 V | 1.7 | ₽<br>21.4 ℃  | 2 跳转 自删除  |
| 375          | 世务部     SDX***WS1     | <b>●</b><br>离线 | <br>23.1 ℃         | 41.0 % | 0<br>51.5 lx | <b>%</b><br>2.2 V | 1.7 | ₽<br>26.9 ℃  | 2 姚枝 自删除  |
| 382          | 607<br>M6S***WS1      | <b>●</b><br>商线 | 24.0 ℃             | 48.0 % | 0.0 lx       | <b>%</b><br>2.1 V | 4.6 | ₽<br>22.3 ℃  | 2 跳转 會删除  |
| 383          | 〇〇〇 小会议室<br>008***WS1 | <b>③</b><br>憲法 |                    | ۵      | Ċ.           | 4                 |     | P            | 2跳转 會删除   |

添加设备

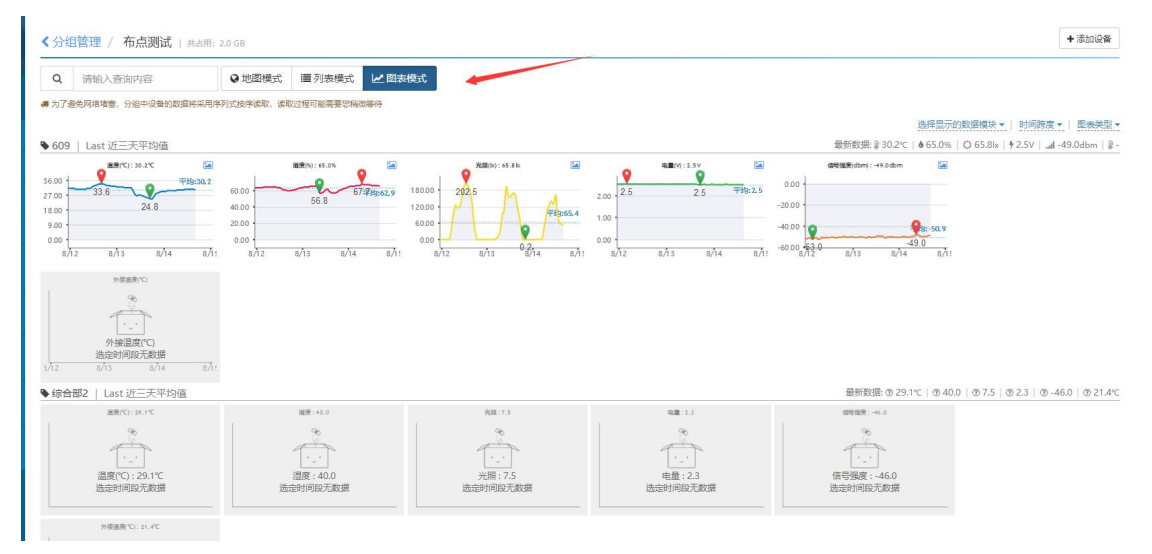

同屏图表模式

### 1.5 设备数据报表下载、PDF 报告生成:

|                                                                           | 8 分钟前                 |                      | ubibot_1g 425.6 kb/1.0 Gt<br>读费* 交更* 1.6 M8/5.0 G8 | 2018-<br>08-09<br>12:35:11 |
|---------------------------------------------------------------------------|-----------------------|----------------------|----------------------------------------------------|----------------------------|
| 点击进入设备管理<br><sup>W31700(24)</sup><br>*添加设备描述 <sup>281</sup> 560 % 670.1 k | 7 ४ ४<br>5.8∨ .~c .~c |                      |                                                    | <b>く</b> 分享 / 清空数撮         |
| A 账户名:                                                                    | wangmao               | ₽ 校眼:                | 仅对自己开放                                             | 间:                         |
| · 空间编号:                                                                   | 2384                  | > 褒餐編号:              | ubibot_1g 🛛 💮 最近一                                  | 次更新: 2018-08-1             |
| <b>()</b> 序列号:                                                            | 3472***8WS1P          | 〇 已占用存储空间:           | 425.8 kB 🛅 固件版                                     | (本:                        |
| <b>%</b> 产品ID:                                                            | ubibot-ws1p           | ▶ 当月数据下载流量:          | 1.6 MB 😞 WiFi                                      | 1络名:                       |
| 图形化显示 实时数据 预警规则 触发记录 设置                                                   | i API密钥 新指令           | 已完成指令 数据导入/导出 数据共享设定 | 访问请求记录                                             |                            |
| 添加数据点 类型 采样 ▼ 起始时间 从 2018-08                                              | 13 🏥 🛓 下载 🖸           | 更新 鱼生成PDF报告          |                                                    |                            |
| 温度(°C):28.1°C                                                             | excel                 | PDF报告<br>湿度(%):56.0% | 670                                                |                            |
| 选定要下载数据的时间,                                                               | 生成 EXCE               | L 表格或 PDF 报告         |                                                    |                            |

#### 1.6 创建预警规则(高低温报警设置)

| ETEN HI      | 51PRO(2<br>泰加设备 | <b>!G)                                     </b> | 6 0% 56.0% 670.1 k 5     | • • • •                 | .atl                          | 收起详情 ^  |           |              |          |              | ≺分享       | ┛ 清空数据      | 自删除设备          | < >         |
|--------------|-----------------|-------------------------------------------------|--------------------------|-------------------------|-------------------------------|---------|-----------|--------------|----------|--------------|-----------|-------------|----------------|-------------|
| 更改/上传图       | 片               |                                                 |                          | wangmao                 | 🔒 权限:                         |         |           | 仅对           | 自己开放     | 🔅 激清         | 師间:       |             | 2018-08-       | 09 12:35:13 |
| 😬 空间编        | 号:              |                                                 |                          | 2384                    | 💊 衰餐编号:                       |         |           | ub           | bibot_1g | <b>● 最</b> 近 | 壬—次更新:    | 2018-08-16  | 09:22:38 (13 分 | 钟前) #5752   |
| ♠ 序列号:       |                 |                                                 |                          | 3472***8WS1P            | 🕓 已占用存储                       | 控间:     |           |              | 425.8 kB |              | +版本:      |             | ws             | 1pro_v1.3.2 |
| 🗞 产品ID       | :               |                                                 |                          | ubibot-ws1p             | 🔓 当月数据7                       | 下载流量:   |           |              | 1.8 MB   | ╤ Wif        | i网络名:     |             |                |             |
| 图形化显示<br>Q 请 | 实时<br>输入查询      | 双眼 预警规则<br>的内容                                  | 触发记录 设置<br>创建离线预警        | API密钥 新指名<br>创建数据预警 册   | > 已完成指令                       | 数据导入/导出 | 数据共享设定    | 访问请求记录       |          |              |           |             |                |             |
| 编号ID ③       | 预警<br>名称        | 预警状态                                            | 预警规则                     |                         | 报警方式                          |         | 预警        | 对象           | 规则       | 」类型          | 预警类型③     | 报警时段 ③      | 创建时间           | 上次触发的       |
| 2702         | 默认离线报警          | 预警规贝<br>开                                       | 】<br>超过特定时间(系统决<br>未收到数据 | 创3<br><sub>定) APP</sub> | 建数据预警<br>ඎ <sub>(免悪),邮件</sub> | (免费)    | wangmao@c | loudforce.cn | 离线预警     | (恢复提示)       | 突变预警,恢复预警 | 00:00~24:00 | 2018-08-09     | 2018-08-    |
| <<br>❷ 帮助    |                 |                                                 |                          |                         |                               |         |           |              |          |              |           |             |                | ,           |

#### 点击预警规则, 创建数据预警

| <b>«</b> WS1PRO(2 | G) / 创建数据预警                          |
|-------------------|--------------------------------------|
| 预警数据: (           | 温度 ・                                 |
|                   |                                      |
| 预警名称:             | eg.溫度预警 选填                           |
| 预警类型:             | 突变预警 ▼                               |
| 报警方式: (           | APP报警推送 · 連检查認約通知服务是否开启,可在"设置"中进行配置。 |
| +添加预警方式           | t(设备最多只能选择5种预警方式)                    |
| 报警时段: (           | 00:00 • 至 24:00 •                    |
| 恢复提醒:             | 当设备从高线状态恢复后是否进行提醒                    |
| 确定                | 取消                                   |
|                   |                                      |

若想要语音或短信报警,请选择预警方式,语音与短信报警 0.1 元一次,需要在平台充值,充值无起点门槛。

| 经松连大数据 管理控制台     |                                                                                        | 👸 100.00 無数 🜲 服务价格 帮助与文档 🔍 178***991 • 📫文 • |
|------------------|----------------------------------------------------------------------------------------|---------------------------------------------|
| 欢迎!<br>178***991 | ▲WS1PRO(2G) / 创建数据预整                                                                   |                                             |
| n 数据仓库 ~         | 預警教順:<br>選度     通度     予警後件: 大子 (>)     予警犯題: 50<br>目前招参規則所用語時均均億氏度(Celsius)           |                                             |
|                  | 预警名称: eq.温度招告 激減                                                                       |                                             |
| ■ 产品管理 🗸 🗸       |                                                                                        |                                             |
| ▲ 账户管理 🗸 🗸       | 13200/KB1 / 332000049900444000 k-200 / AJ3000A124000130440/KB1                         |                                             |
| ■ 表用中心 ~         | 报警方式: APP探警推送 • 译检查包的感知服务是否开启,可在"设璧"中进行配置。                                             |                                             |
| €4 消息中心          | <ul> <li>◆ 原加預整方式(低級優多只能迅速5%预整方式)</li> <li>振躍时段:</li> <li>00:00 • 至 24:00 •</li> </ul> |                                             |
|                  | 45.変更改量: ① 当成会社/ARE(45.00円(10))回回日前100日<br>和102: 取594                                  |                                             |
|                  |                                                                                        | · · · · · · · · · · · · · · · · · · ·       |

| <b>a</b>       |              |               |             | -       | President' of 1 |        | 1201110 |            |
|----------------|--------------|---------------|-------------|---------|-----------------|--------|---------|------------|
| <b>冬</b> 产品ID: |              |               | ubibot-ws1p | ▶ 当月数据  | 下载流量:           |        | 2.1 MB  | ╤ WiFi网络名: |
| 图形化显示          | 实时数据 预警规则    | 触发记录 设计       | 置 API密钥 新指令 | > 已完成指令 | 数据导入/导出         | 数据共享设定 | 访问请求记录  |            |
| 基础信息管理         | 理设备及传感器设置    |               | 1. 点击设      | 及置      |                 |        |         |            |
| 设备名称:          | WS1PRO(20    | 3)            | ☑编辑         |         |                 |        |         |            |
| 设备标签:          | 2. 点击基础      | 信息管理          | ♥ 添加        |         |                 |        |         |            |
| 设备描述:          | 让大家快速了       | 了解设备信息        | ☑编辑         |         |                 |        |         |            |
| 设备权限:          | ●私有          |               | は変更         |         |                 |        |         |            |
| 设备位置:          | 29.1408 'N   | , 113.1111 'E |             |         |                 |        |         |            |
| 🧕 搜索: 🛛        | 此处输入地理位置进行定何 | <b>立</b>      |             |         |                 |        |         |            |
|                | 北洲子镇         | 1             |             | ľ       |                 | 24     | 17X     |            |

1.7 修改设备名称及备注

点击设置后点击基础信息管理

# 1.8 修改设备的上传及采集时间(WS1PRO 外接土壤探头与 外接空气温湿度探头在此处开启)

| 图形化显示 实时数据 | 预警规则触发记录        | 设置 API密钥 新指令 | > 已完成指令                           | 数据导入/导出                                 | 数据共享设定                               | 访问请求记录                         |
|------------|-----------------|--------------|-----------------------------------|-----------------------------------------|--------------------------------------|--------------------------------|
| 基础信息管理设备   | 及传感器设置          | 1            |                                   |                                         |                                      |                                |
| 数据同步周期:    | 15分钟            | 1. 点击设置 编辑   | 若设置每隔10分钟<br>间隔时长,会相观<br>络环境为网络良好 | 中同步一次数据,设备<br>1应増加设备待机时间<br>7的空间,并使用2节雨 | 问持续工作6个月以<br>。反之同理。(以上<br>南孚电池,仅供参考。 | 上。增加数据同步<br>数据来自测试网<br>)       |
| 2. 戻       | <b>点击</b> 设备及传感 | \$ 恭         | 该模块正在运作)                          |                                         |                                      |                                |
| 温湿度:       | 5分钟             | ☞ 编辑         | Ó                                 |                                         |                                      |                                |
| 光照:        | 5分钟             | 2 编辑         |                                   |                                         |                                      |                                |
| 外接测温:      | 5分钟             | 3 编辑         | Jo l                              |                                         |                                      |                                |
| 外接温湿度:     | 未设置             | ☑ 编辑         |                                   |                                         |                                      |                                |
| 外接土壤温湿度:   | 未设置             | ☑编辑          | 石田<br>若开启<br>障设备<br>轻松连           | 外接土壤温湿度采集,<br>及数据的安全稳定,设<br>官方旗舰店(淘宝/京  | 会増加设备耗电量,<br>青于官方店购买外接_<br>东)。       | 推荐使用USB供电。 为保<br>土壤温湿度探头, 详情请见 |
| LED提示灯:    | 开启              | ☞ 编辑         | 可设置数据上传时                          | fLED提示灯状态 (关                            | 闭后配置流程指示灯                            | 仍正常工作)。                        |

点击设置后点击设备及传感器设置

| 外接温湿度:   | 未设置 |                                          |
|----------|-----|------------------------------------------|
| 外接土壤温湿度: | 未设置 | ⑦ 编辑 ● ● ● ● ● ● ● ● ● ● ● ● ● ● ● ● ● ● |

此处也是 WS1PRO 外接土壤探头与外接温湿度探头开启平台上传功能的地方

## 1.9 清空数据与在账号下删除设备

| 2384<br>点击进入 WS1PRO(2G)<br>序列号:<br>3472**8WS1P | ● 5分钟剤<br>● 5分钟剤<br>28.1℃ 51.0% 552.2 k 5                                                       | <b>9</b> β <sup>2</sup> | bibot_1g 4283 ki//10 GB                |
|------------------------------------------------|-------------------------------------------------------------------------------------------------|-------------------------|----------------------------------------|
| 点击进入设备                                         |                                                                                                 |                         |                                        |
| WS1PRO(2G)<br>東派師の没备描述 28.1 ℃ 51.0 % 552.4     | <b>9</b>                                                                                        |                         | <分享 ●清空数据 ●删除设备 < >                    |
| 💦 账户名:                                         | wangmao 🔒 权限:                                                                                   | 仅对自己开放                  | 时间: 2018-08-09 12:35:13                |
| ④ 空间编号:                                        | 2384 💊 套餐编号:                                                                                    | ubibot_1g 🛛 🛞 最近        | 次更新: 2018-08-16 10:07:38 (5 分钟前) #5782 |
| <b>办</b> 序列号:                                  | 3472***8WS1P 🕚 已占用存储空间:                                                                         | 428.3 kB 🛅 固件           | 版本: ws1pro_v1.3.2                      |
| ◆ 产品D:                                         | ubibot-ws1p 适当月数据下载流量:                                                                          | 2.4 MB 🗢 WiFi           | 网络名: -                                 |
| 图形化显示 实时数据 预警规则 触发记录                           | 设置 API密钥 新指令 已完成指令 数据导入/导出 数据共享的                                                                | 定 访问请求记录                |                                        |
| 添加数据点 类型 采样 ▼ 起始时间从2018                        | -08-13 🏥 🔁 下載 🕃 更新 🔂 生成PDF报告                                                                    |                         | <b>田</b> 单元格布局 三行布局                    |
| 温度(°C):28.1°C                                  | 温度(%):5                                                                                         | 1.0%                    |                                        |
| 32.00                                          | THE R. 61.00                                                                                    | 670 THE 1 2             |                                        |
| 24.00 24.6                                     | 4000 MM MM                                                                                      | 44.0                    |                                        |
| 16.00                                          |                                                                                                 |                         |                                        |
| 8.00                                           | 2000                                                                                            |                         | •                                      |
| 8/14 8/15                                      | 8/16 8/14 <b>2018</b> -                                                                         | 08-15 03:21:54 8/16     |                                        |
| 光照(lx):552.2lx                                 | ☑ 电压(V):5                                                                                       | 5.8V 🔤                  |                                        |
| [ <sup>1</sup> ]<br>左上角为洁容粉捉武                  | ♀ ∞                                                                                             | ₩1 <mark>0</mark> .8    |                                        |
| 山工用八角工数酒或                                      | 加防攻軍                                                                                            |                         |                                        |
| 3472***8WS1F                                   | ○ ● 已占用存储空间:                                                                                    |                         | 428.3 kB                               |
| MIRANDO                                        |                                                                                                 |                         |                                        |
| 删际收审                                           |                                                                                                 |                         | 2.4 MB                                 |
| 0 设备删除                                         | → 「 」 「 」 「 」 「 」 」 「 」 」 「 」 」 「 」 」 「 」 」 「 」 」 」 」 「 」 」 」 」 」 」 」 」 」 」 」 」 」 」 」 」 」 」 」 」 | 你确定更删除吗?                |                                        |
| EX DE MUSICA                                   |                                                                                                 | . CONTRACTOR MUTTORY    |                                        |
| ••••••                                         |                                                                                                 |                         |                                        |
| )18-                                           |                                                                                                 |                         |                                        |
|                                                | 山山大小大小大山                                                                                        | 王和家                     | 确会 取消                                  |
| -                                              | 此处 为 招 忆 连 焮 子                                                                                  | 了化省                     |                                        |
|                                                |                                                                                                 | 19世史(70)・31.0           | 7/0                                    |
|                                                |                                                                                                 |                         | 8                                      |

删除前需要输入轻松连账号的密码(登录密码)

# 2. 社区与文档

### 2.1 说明书下载

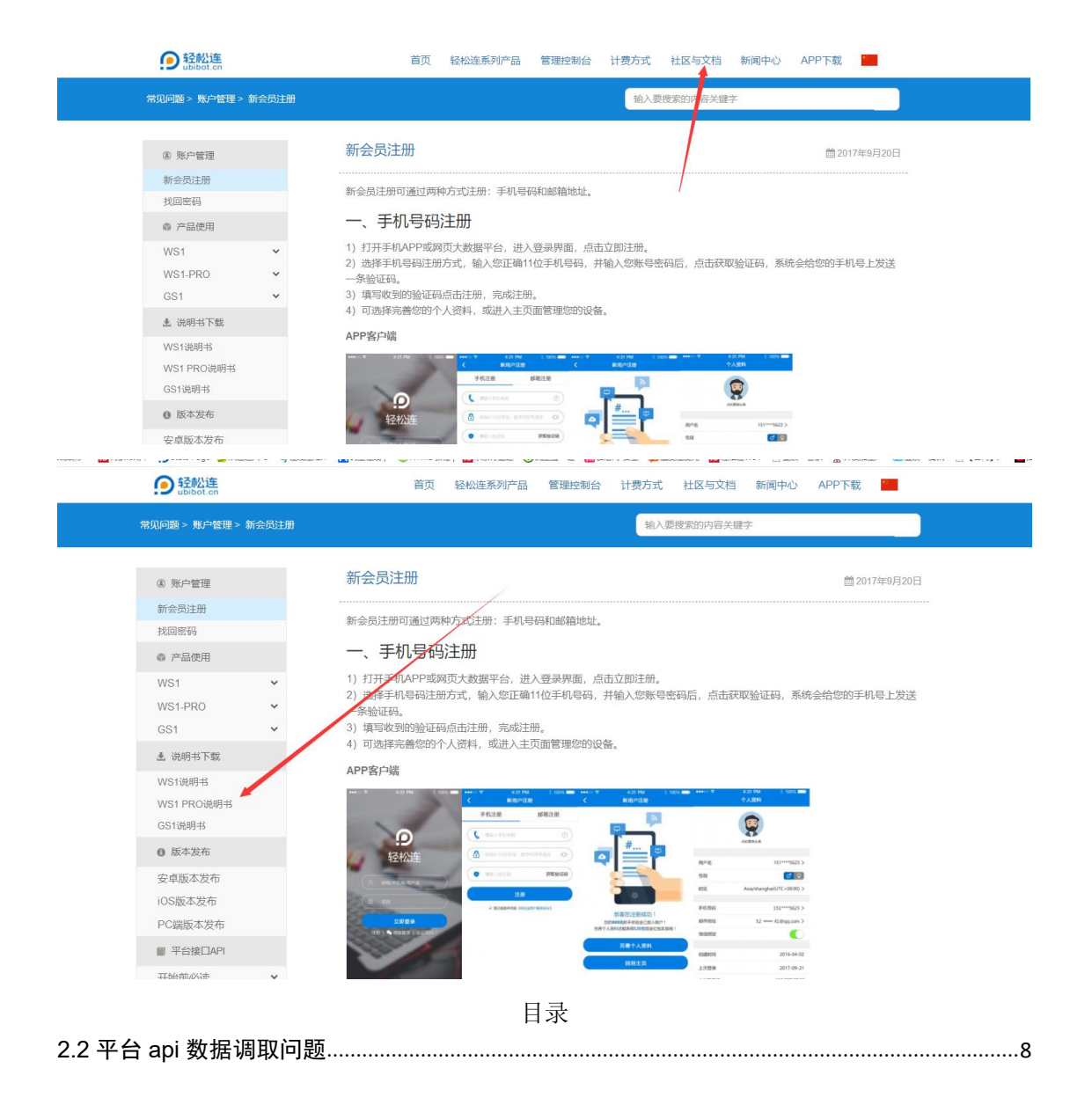

# 2.2 平台 api 数据调取问题

| 问题 > 账户管理    | 理 > 新会员注册                                                                                                    | 输入要搜索的内容关键字                                                                                                    |       |
|--------------|----------------------------------------------------------------------------------------------------|----------------------------------------------------------------------------------------------------|-------|
| 账户管理         |                                                                                                    | 新会员注册                                                                                                    | )月20日 |
| 会员注册         |                                                                                                    |                                                                                                    |       |
| 回密码          |                                                                                                    | 新会员注册可通过两种方式注册:手机号码和邮箱地址。                                                                                                    |       |
| 产品使用         |                                                                                                    | 一、手机号码注册                                                                                                    |       |
| /S1          | ~                                                                                                    | 1) 打开手机APP或网页大数据平台,进入登录界面,点击立即注册。                                                                                                    |       |
| /S1-PRO      | ~                                                                                                    | 2)选择手机号码注册方式,输入您正确11位手机号码,并输入您账号密码后,点击获取验证码,系统会给您的手机号」<br>在4047770                                                                                                    | 二发送   |
| S1           | ~                                                                                                    | 一味葱涩吗。<br>3) 填写收到的验证码点击注册,完成注册。                                                                                                    |       |
| 说明书下载        |                                                                                                    | 4) 可选择完善您的个人资料,或进入主页面管理您的设备。                                                                                                    |       |
| VS11谷胆士      |                                                                                                    | APP客户端                                                                                                    |       |
| NS1 PRO译吧:   | ±                                                                                                    |                                                                                                    |       |
| S1说明书        | 13                                                                                                    | 74128 #R118                                                                                                    |       |
| NOT 0043 13  |                                                                                                    |                                                                                                    |       |
| 》 版44-22-110 |                                                                                                    |                                                                                                    |       |
|              | ◎ 产品使用                                                                                                    |                                                                                                    |       |
|              | WS1                                                                                                    | ✔ 1) 打开手机APP或网页大数据平台,进入登录界面,点击立即注册。                                                                                                    |       |
|              | WS1-PRO                                                                                                    | <ul> <li>2)选择手机号码汪册方式,输入您止确11位手机号码,并输入您账号密码后,点击获取鉴证码,条统会给您的手机号上发送<br/>一条验证码。</li> </ul>                                                                                                    |       |
|              | GS1                                                                                                    | <ul> <li>✓ 3)填写收到的验证码点击注册,完成注册。</li> <li>④ 可选择完美你的个人资料,或进入主页面管理你的设备。</li> </ul>                                                                                                    |       |
|              | ▲ 说明书下载                                                                                                    |                                                                                                    |       |
|              | WS1说明书                                                                                                    | ·····································                                                                                                    |       |
|              |                                                                                                    |                                                                                                    |       |
|              | WS1 PRO说明书                                                                                                    | F1.28 #82.9 3                                                                                                    |       |
|              | WS1 PRO说明书<br>GS1说明书                                                                                                    |                                                                                                    |       |
|              | WS1 PRO说明书<br>GS1说明书<br>● 版本发布<br>安点版本发布                                                                                                    |                                                                                                    |       |
|              | <ul> <li>WS1 PRO説明书</li> <li>GS1说明书</li> <li>● 版本发布</li> <li>安卓版本发布</li> <li>iOS版本发布</li> </ul>                                                                                                    |                                                                                                    |       |
|              | WS1 PRO说明书<br>GS1说明书<br>の版本发布<br>安卓版本发布<br>iOS版本发布<br>PC端版本发布                                                                                                    |                                                                                                    |       |
|              | WS1 PRO说明书           GS1说明书           ● 版本发布           空卓版本发布           iOS版本发布           PC編版本发布           ■ 平台接口API                                                                                                    |                                                                                                    |       |
|              | WS1 PRO说明书           OS1说明书           O 版本发布           IOS版本发布           PC編版本发布           IE 平台線口API           开始前必读                                                                                                    |                                                                                                    |       |
|              | WS1 PRO说明书<br>GS1说明书           O 版本发布           IOS版本发布           PC端版本发布           IE 平台塗口API           开始前必读<br>空间管理                                                                                                    |                                                                                                    |       |
|              | WS1 PRO说明书<br>GS1说明书           O 版本发布           IOS版本发布           PC端版本发布           PC端版本发布           IT 平台掀口API           开始前必该<br>空间管理           空间数据管理                                                                                                    |                                                                                                    |       |
|              | WS1 PRO说明书<br>GS1说明书           の 版本发布           の 版本发布           IOS版本发布           PC端版本发布           PC端版本发布           可 服 中台旅口API           开始前必该<br>空间管理           空间数据管理           APE的智慧                                                                                                    |                                                                                                    |       |
|              | WS1 PRO说明书<br>GS1说明书           の 版本发布           の 版本发布           IOS版本发布           PC端版本发布           PC端版本发布           PC端版本发布           PC端版本发布           PC端版本发布           PC端版本发布           PC端版本度布           PC端版本度布           PC端版本度布           PC端版本度布           PC端版本度布           PC端版金度布           PG約           PG約 | Image: set of the set of the set of |       |
|              | WS1 PRO说明书<br>GS1说明书           ● 版本发布           ● 版本发布           IOS版本发布           PC編版本发布           PC編版本发布           ● 電力線           ● 町音環           空间数据管理           API空销管理           空间令管理           空向参管理                                                                                                    | Image: set of the set of the set of |       |
|              | WS1 PRO说明书<br>GS1说明书           교 版本发布           교 版本发布           DS版本发布           PC編版本发布           PC編版本发布           PC編版本发布           PC編版本发布           PC編版本发布           PG購加           PG購加           空向数据管理           空间砂描管理           空间砂描管理           空间砂描音理           空间砂描音理           空间砂描音理           空间砂描音理           空目砂音響           WS1使是1964年1                                                                                                    | Price       Price       Price <td< td=""><td></td></td<>                                                                                                    |       |